# BT RTB 200B Registrador de temperatura

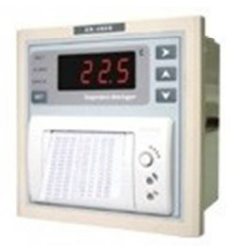

# **Dados Técnicos**

| Dimensões:                 | 144 x 144 x 83mm                           |
|----------------------------|--------------------------------------------|
| Alimentação:               | 24 Vac/dc                                  |
| Range:                     | -40 a 10 °C                                |
| Resolução:                 | 0,1 °C                                     |
| Precisão:                  | ±0,5°C entre -20 e 85°C e ± 1°C fora disso |
| Diferencial de alarme:     | 1 a 20°C ajustável                         |
| Saídas de alarme:          | Buzzer e Relê de alarme                    |
| Ciclo de registro:         | 1 minuto a 24 horas                        |
| Saída de impressão:        | Papél térmico                              |
| Atraso para Inicialização: | 0 a 6 horas                                |
| Relê de Alarme:            | 8A / 220\c                                 |
| Atraso de alarme:          | 0 a 90 minutos                             |
| Capacidade de registro:    | 4500 pontos                                |

#### Indicações de erro

| EE                            | Sensor com defeito ou não conectado. A indicação de erro acende.                                                                                                    |
|-------------------------------|----------------------------------------------------------------------------------------------------|
| temp.<br>pisca<br>no<br>visor | Temperatura excedeu o diferencial de alarme, ou seja, a temperatura medida é maior<br>ou igual ao setpoint + o diferencial de alarme ou a temperatura medida é menor ou<br>igual ao setpoint - o diferencial de alarme. Pressione qualquer tecla para silenciar o<br>Buzzer. O alarmé é desabilitado quando 2AXX estiver configurado em 0. LED acende. |
| НН                            | Valores medidos pelo sensor estão acima da escala de medição. LED alarme acende.<br>Pressione qualquer tecla para silenciar o buzzer.                                                                                                    |
| LL                            | Valores medidos pelo sensor estão abaixo da escala de medição. LED alarme acende.<br>Pressione qualquer tecla para silenciar o buzzer.                                                                                                    |

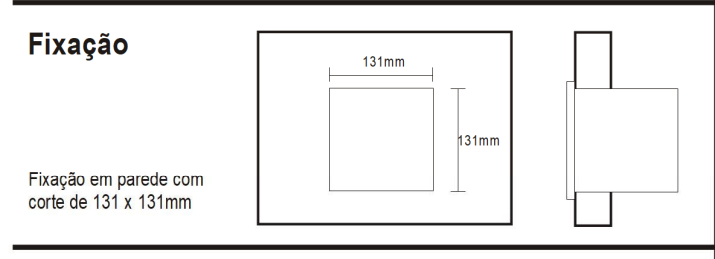

# Instalação

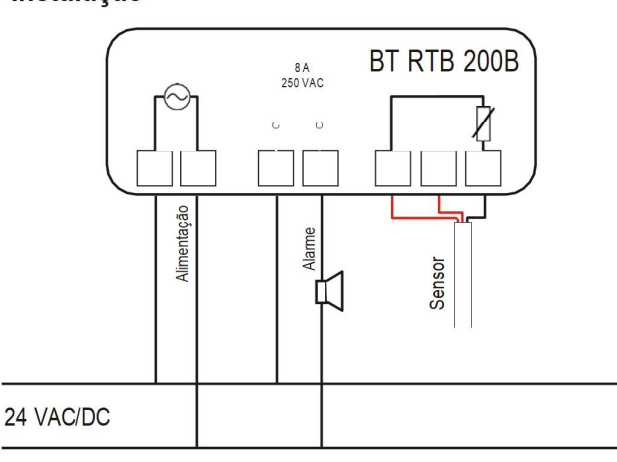

## Descrição

anual Técnico

Este registrador de temperatura deve ser usado em locais onde se torna necessária a supervisão da temperatura. Este instrumento possui uma larga capacidade de registros, alta precisão da temperatura, senha de acesso aos parâmetros e alarme de temperatura.

# Lista de Parâmetros

| Código | Função                                                           | Faixa          | Padrão         | UN.   |
|--------|------------------------------------------------------------------|----------------|----------------|-------|
|        | AA - Parâmetros bá                                               | sicos          |                |       |
| AXXX   | Setpoint                                                         | -39 ~ 109      | 25             | °C    |
| 2AXX   | Diferencial de alarme                                            | 1 ~ 10         | 2              | °C    |
| 3AXX   | Atraso na inicialização do instrumento                           | 0~6            | 1              | Horas |
| 4AXX   | Atraso de alarme                                                 | 0~90           | 5              | Min   |
| 5AXX   | Idioma de impressão (0=polonês 1=inglês)                         | 0~1            | 1              |       |
|        | BB - Configurações                                               | de tempo       |                |       |
| B0XX   | Configuração do ano                                              | 00 ~ 79        |                | Ano   |
| 2BXX   | Configuração do mês                                              | 01 ~ 12        |                | Mês   |
| 3BXX   | Configuração do dia                                              | 01 ~ 31        |                | Dia   |
| 4BXX   | Configuração da hora                                             | 00 ~ 23        |                | Hora  |
| 5BXX   | Configuração do minuto                                           | 00 ~ 59        |                | Min   |
|        | CC - Ciclo de registr                                            | 0              |                |       |
| C0XX   | Configuração da hora                                             | 00 ~ 23        | 00             | Hora  |
| 2CXX   | Configuração do minuto                                           | 00 ~ 59        | 05             | Min   |
|        | DD- Configurações                                                | de impressão   |                |       |
| D0XX   | Mês para início das impressões<br>0 = mês passado 1 = mês atual  | 0~1            | 0              |       |
| 2DXX   | Dia para início das impressões                                   | 01 ~ 31        | 01             | Dia   |
| 3DXX   | Hora para início das impressões                                  | 00 ~ 23        | 00             | Hora  |
| 4DXX   | Mês para término das impressões<br>0 = mês passado 1 = mês atual | 0~1            | 01             |       |
| 5DXX   | Dia para término das impressões                                  | 01 ~ 31        | 31             | Dia   |
| 6DXX   | Hora para término das impressões                                 | 00 ~ 23        | 23             | Hora  |
|        | EE - Configuração d                                              | la senha       |                |       |
| E      | Entrada da nova senha                                            | 000 ~ 999      | 111            |       |
| GG -   | Submenu de configuração de nome de usua                          | ário (32 carao | teres disponív | veis) |
| XX-X   | Entrada do novo nome de usuário                                  |                | Em branco      |       |
| н      | H - Local de trabalho para ajustar o submen                      | iu (25 caracte | res disponívei | s)    |
| XX-X   | Nova entrada de local de trabalho                                |                | 001            |       |
|        | CL - Submenu limpo dos dados                                     | s de gravação  | )              |       |
| CL     | Estado da limpeza dos dados                                      |                |                |       |

### Acesso aos parâmetros

Com o registrador em estado normal de trabalho, pressione a tecla para entrar na lista de parâmetros básica. Pressione novamente a tecla ▲ para passar pelos parâmetros AXXX, 2AXX, 3AXX, 4AXX e 5AXX. Se nenhuma tecla for pressionada durante 30 segundos, o registrador volta ao estado de funcionamento normal.

# Configuração dos parâmetros

- Pressione a tecla SET por 5 segundos para entrar no estado de configuração dos parâmetros, o visor exibe "E---" indicando para colocar a senha de acesso. Ajuste a centena senha pressionando as teclas ▲ ou ▼, pressione a tecla SEL e agora é possível ajustar a dezena, em seguida, pressione novamente a tecla SEL para ajustar a unidade. Pressione SET para confirmar, após colocar a senha.

O registrador voltará ao estado de espera se a senha estiver incorreta.

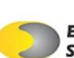

Se a senha for digitada errada por 3 vezes ou não for pressionada nenhuma tecla durante 30 segundos, o registrador volta ao estado normal de funcionamento. (A senha é desabilitada quando configurada como 000).
A digitação certa da senha disponibiliza o acesso a lista de parâmetros, começando com -AA-. Pressione a tecla SEL para selecionar os 8 submenus: -AA-, -BB-, -CC-, -DD-, -EE-, -GG-, -HH- e -CL-.

- Quando estiver no submenu a ser alterado, pressione a tecla SET. Após entrar no submenu, pressione a tecla SEL para selecionar o parâmetro a ser alterado e em seguida pressione as teclas ▲ ou ▼ para ajustar o valor desejado.

 Após a alteração pressione a tecla SET para salvar e voltar ao menu.
 Nos submenus -GG- e -HH-, pressione a tecla SET para entrar na configuração do texto. Pressione SET para recuar um carácter e SEL para avançar um carácter.

- Pressione a tecla ▲ para passar as letras do alfabeto em ordem crescente ou pressione ♥ para passar em ordem decrescente (veja o Alfabeto digital).

 Pressione a tecla SET por 3 segundos para salvar as alterações e voltar ao menu.

- Selecione o submenu -CL-, em seguida pressione a tecla SET para apagar os dados gravados. Selecione ESC e pressione SET para sair da configuração dos parâmetros e voltar ao estado normal de funcionamento.

#### Fluxo de trabalho

Após ligado o visor indica a temperatura atual. Quando o parâmetro de "Atraso na inicialização do instrumento" não é 0, a indicação REC apaga. Quando o registrador estiver gravando dados, a gravação funcionará conforme a configuração dos parâmetros com a indicação REC piscando lentamente. O usuário pode reiniciar o relativo parâmetro de acordo com sua necessidade, e a gravação funcionará conforme os parâmetros reiniciados. É necessário desligar e ligar o registrador da força para que a configuração do "Atraso na inicialização do instrumento" tenha efeito.

Quando a temperatura medida excede a estabelecida para alarme, o LED indicador acende, o sinal sonoro aciona, o visor exibe a temperatura piscando e o relê de alarme ativa. Pressione ▼ para silenciar o sinal sonoro, porém, o relê de alarme continua ativado.

Quando a temperatura volta ao normal, o alarme é desativado automaticamente. No estado normal de funcionamento, pressione a tecla SEL para imprimir os dados, o visor exibe FF enquanto imprime, pressione a tecla SEL para parar a impressão.

### Nota

Quando o registrador estiver em estado normal de funcionamento, a impressora está no estado "on-line" (ativa) e o LED indicador aceso. Cuidado para não pressionar as teclas SEL ou LF durante uma impressão.

# Operações da mini impressora térmica

#### 1. Controle do painel

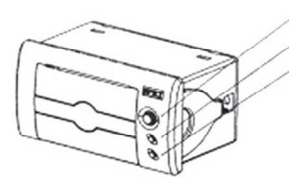

2. Tamanho

Open pressione para baixo para abrir a porta SEL LED indicador vermelho mostra se o estado da impressora é on-line ou off-line. LF LED indicador verde mostra se o registrador está ligado ou desligado. Método de soltar papel: Quando ligado, pressione a tecla SEL. Após o LED vermelho apagar, pressione LF para soltar papel. Método auto-teste: Mantenha pressionada a tecla SEL, ligue a impressora e solte a tecla SEL, a impressora imprimirá o prospecto de auto-teste.

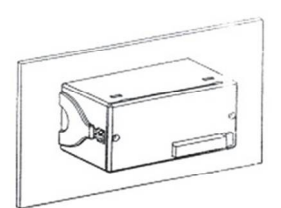

O segundo passo: Insira a instalação na posição correspondente da impressora e ajuste, pressione o painel do usuário firmemente. Veja na figura ao lado.

3. Dicas para instalação

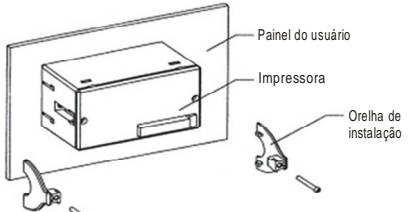

O primeiro passo: Insira a impressora no painel

4. Instalação do rolo de papel

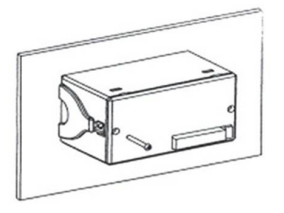

O terceiro passo: Aperte o parafuso da parte de trás para firmar a orelha de instalação. Veja na figura acima.

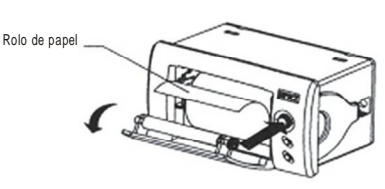

# Alfabeto digital

Por exemplo: Se configurar o parâmetro "G": SLRUEL \_ bRnLR- 1979 na impressão do relatório veremo: SLAWEK BANKA-1979

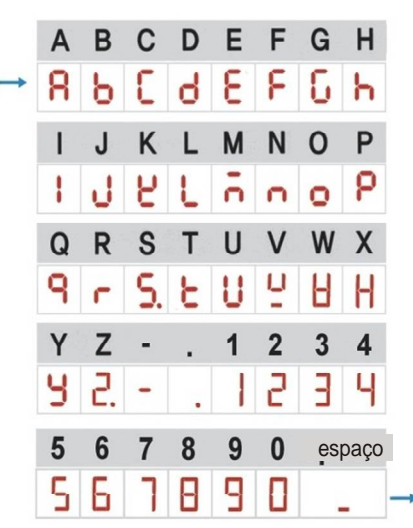

# Diagrama de impressão

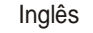

|                | Tempe       | rature report ;           |         |
|----------------|-------------|---------------------------|---------|
|                |             | START                     |         |
| Date: 06/08/05 | Time: 10:02 | Temperature:<br>T= 24.1°C | Alarm   |
| 06/08/05       | 14:02       | T= 25.1°C                 |         |
| 06/08/05       | 18:02       | T= 25.8°C                 |         |
| 06/08/05       | 22:02       | T= 25.3°C                 |         |
| 07/08/05       | 02:02       | T= 24.8"C                 |         |
| ******         | ******      | END                       | ******* |

#### Polonês

|          | Rapo  | rt zapisow :           |        |
|----------|-------|------------------------|--------|
|          |       | START                  |        |
| Data:    | Czas: | Temperatura:           | Alarm: |
| 06/08/05 | 14:02 | T= 25.1°C              |        |
| 06/08/05 | 18:02 | T= 25.8°C              |        |
| 06/08/05 | 22:02 | T= 25.3°C<br>T= 24.8°C | *      |
|          | K     | ONIEC                  |        |
| Podnis:  |       |                        |        |

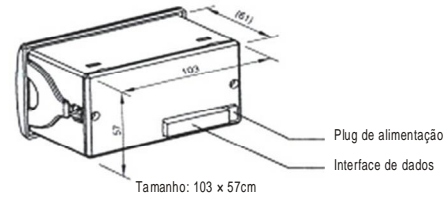

Every Control Solutions